### 

### Image: Intersection of the section of the section

#### 1. Individual

Centered, Data-Driven.

| To Do             | Cai                          | Issue Tracking                                               |                                            |  |
|-------------------|------------------------------|--------------------------------------------------------------|--------------------------------------------|--|
| Individual        | T-Log                        | New   Search   Archive                                       | My Issues                                  |  |
| Health            | ISP Data                     | New   Search   Report  <br>Search Report   Dashboard         | SComm                                      |  |
| Agency            | ISP Program                  | New   Search  <br>Acknowledgement Report                     | Sent Items<br>Compose                      |  |
| Billing           | ISP Program Template Library | New   Draft   Approved   Search                              | Drafts<br>Custom User Group                |  |
| Admin             | Global Template Library      | Search ISP Program Template  <br>Search Custom Form Template | Message Audit<br>Delete Message<br>Content |  |
| Agency<br>Reports | Individual Demographics      | Search   Custom Fields  <br>Insurance   Contact List         |                                            |  |

### 

| ISP Program Template Search<br>Form ID |                   |        |
|----------------------------------------|-------------------|--------|
| Status                                 | - Please Select - |        |
| Template Name                          |                   |        |
| Create Date From                       | Draft<br>Approved |        |
| Create Date To                         | Discontinued      |        |
| Entered By                             | Search            |        |
| Clear Selection                        |                   |        |
| Cancel                                 |                   | Search |

herap<sup>®</sup>Global

Person-Centered. Data-Driven.

# *Note:* []\_\_\_\_\_\_ []\_\_\_\_ []\_\_\_ []\_\_\_\_ []\_\_\_\_ []\_\_\_\_ []\_\_\_ []\_\_ []\_\_\_ []\_\_ []\_\_\_ []\_\_ []\_\_ []\_\_ []\_\_\_ []\_\_ []\_\_\_ []\_\_\_ []\_\_\_ []\_\_

### 0000000 000 0 0000 000 000 **ISP Program Template** 00000 00000 00000 000000

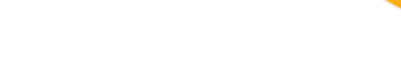

herap<sup>®</sup>Global

Person-Centered. Data-Driven.

#### ISP Program Template Search

| Filter                         |              |                                            |             |                                             |                                             | 15 V Records |  |
|--------------------------------|--------------|--------------------------------------------|-------------|---------------------------------------------|---------------------------------------------|--------------|--|
| Form ID \$                     | Status 💠     | Template Name 💠                            | Create Date | ISP Program Author \$                       | Entered By \$                               | Time Zone    |  |
| IST-DEMOTPHL-<br>LDP4NESZY8338 | Approved     | Gross Motor Skill                          | 11/21/2022  | Afreen, Sonia / Assistant<br>Teacher        | Afreen, Sonia / Assistant<br>Teacher        | Asia/Manila  |  |
| IST-DEMOTPHL-<br>LDN4NEQXT833W | Approved     | Social Skills                              | 11/20/2022  | Afreen, Sonia / Assistant<br>Teacher        | Afreen, Sonia / Assistant<br>Teacher        | Asia/Manila  |  |
| IST-DEMOTPHL-<br>LDB4NED8C833V | Approved     | Activities of Daily Living<br>(ADL) Skills | 11/01/2022  | Ibrahim, Amit / Supervisor                  | Ibrahim, Amit / Supervisor                  | Asia/Manila  |  |
| IST-DEMOTPHL-<br>LCM4NEVZE84ZD | Approved     | Behavioral Activities                      | 10/19/2022  | Hossain, Mariam / Special<br>Educator       | Hossain, Mariam / Special<br>Educator       | Asia/Manila  |  |
| IST-DEMOTPHL-<br>LCV4NF4Z284Z6 | Draft        | Personal Safety                            | 09/01/2022  | Hossain, Mariam / Special<br>Educator       | Hossain, Mariam / Special<br>Educator       | Asia/Manila  |  |
| IST-DEMOTPHL-<br>LAQ4NAYT9833H | Discontinued | Attendance Tracking for<br>School          | 08/22/2022  | Rahman, Imran / Academic<br>Coordinator- IE | Rahman, Imran / Academic<br>Coordinator- IE | Asia/Manila  |  |
| IST-DEMOTPHL-<br>LCT4NF2ZB84ZS | Approved     | Personal Care                              | 07/01/2022  | Hossain, Mariam / Special<br>Educator       | Hossain, Mariam / Special<br>Educator       | Asia/Manila  |  |
| IST-DEMOTPHL-<br>LE64LF6ZB84ZS | Draft        | Cognitive Development                      | 07/01/2022  | Afreen, Sonia / Assistant<br>Teacher        | Afreen, Sonia / Assistant<br>Teacher        | Asia/Manila  |  |

# Note: DOCTOR Status DOCTOR DOCTOR DOCTOR DOCTOR DOCTOR (DOCTOR Approved, Draft, Discontinued)

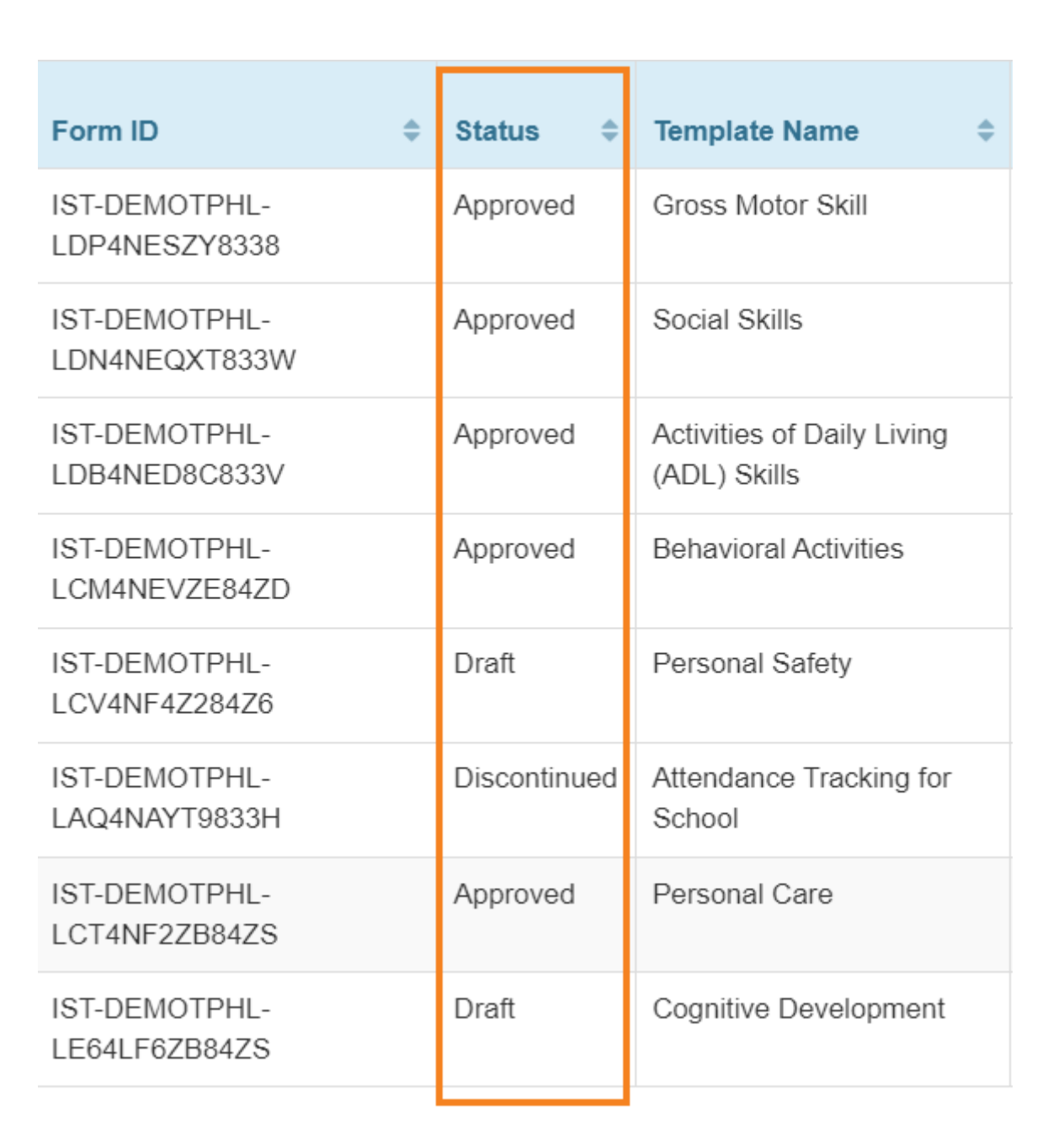

**Nerap** Global

Person-Centered. Data-Driven.

#### 3. \_\_\_\_ **ISP Program Template** \_\_\_\_\_ **\_\_\_** \_\_\_ **\_\_\_** \_\_\_ **\_\_\_** \_\_\_ **\_\_\_** \_\_\_ **\_\_\_**

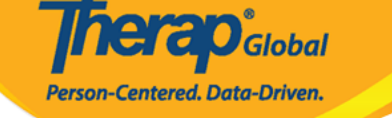

#### ISP Program Template Search

| Filter                         |              |                                            |             |                                             |                                             | 15 V Records |
|--------------------------------|--------------|--------------------------------------------|-------------|---------------------------------------------|---------------------------------------------|--------------|
| Form ID 🔶                      | Status 💠     | Template Name 🗘                            | Create Date | ISP Program Author 🔶                        | Entered By \$                               | Time Zone    |
| IST-DEMOTPHL-<br>LDP4NESZY8338 | Approved     | Gross Motor Skill                          | 11/21/2022  | Afreen, Sonia / Assistant<br>Teacher        | Afreen, Sonia / Assistant<br>Teacher        | Asia/Manila  |
| IST-DEMOTPHL-<br>LDN4NEQXT833W | Approved     | Social Skills                              | 11/20/2022  | Afreen, Sonia / Assistant<br>Teacher        | Afreen, Sonia / Assistant<br>Teacher        | Asia/Manila  |
| IST-DEMOTPHL-<br>LDB4NED8C833V | Approved     | Activities of Daily Living<br>(ADL) Skills | 11/01/2022  | Ibrahim, Amit / Supervisor                  | Ibrahim, Amit / Supervisor                  | Asia/Manila  |
| IST-DEMOTPHL-<br>LCM4NEVZE84ZD | Approved     | Behavioral Activities                      | 10/19/2022  | Hossain, Mariam / Special<br>Educator       | Hossain, Mariam / Special<br>Educator       | Asia/Manila  |
| IST-DEMOTPHL-<br>LCV4NF4Z284Z6 | Draft        | Personal Safety                            | 09/01/2022  | Hossain, Mariam / Special<br>Educator       | Hossain, Mariam / Special<br>Educator       | Asia/Manila  |
| IST-DEMOTPHL-<br>LAQ4NAYT9833H | Discontinued | Attendance Tracking for<br>School          | 08/22/2022  | Rahman, Imran / Academic<br>Coordinator- IE | Rahman, Imran / Academic<br>Coordinator- IE | Asia/Manila  |
| IST-DEMOTPHL-<br>LCT4NF2ZB84ZS | Approved     | Personal Care                              | 07/01/2022  | Hossain, Mariam / Special<br>Educator       | Hossain, Mariam / Special<br>Educator       | Asia/Manila  |
| IST-DEMOTPHL-<br>LE64LF6ZB84ZS | Draft        | Cognitive Development                      | 07/01/2022  | Afreen, Sonia / Assistant<br>Teacher        | Afreen, Sonia / Assistant<br>Teacher        | Asia/Manila  |

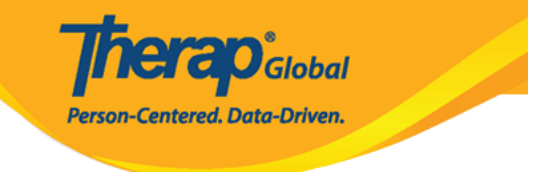

### Social Skills (ISP Program Template) Draft 🛛 🔶

| ISP Program Template Descrip | tion                                                                                                    | T-Notes | Jump to | ? |
|------------------------------|----------------------------------------------------------------------------------------------------|---------|---------|---|
| * Template Name              | Social Skills                                                                                                    |         |         |   |
| * Program Creation Date      | 02/28/2022                                                                                                    |         |         |   |
| Location                     | School                                                                                                    |         |         |   |
| Long Term Objective          | Focusing on Social Skills will enhance opportunities for students to improv<br>their social skills, increase their self-confidence, and lead more productive<br>lives. | e<br>// |         |   |
| Goal/Service                 | Social Skills form the foundation of how students interact with their peers, respond to stressors, and process their thoughts and feelings both in and the classroom.  | out of  |         |   |

| Files & Images  |                                                       | Jump to                  |
|-----------------|-------------------------------------------------------|--------------------------|
| Attach File(s)  | The total size of all attachments cannot exceed 10 MB |                          |
| Attach Image(s) | Add File Scan File Add Image                          |                          |
| Cancel Back     |                                                       | Save Delete Approve Copy |

## • Approved []\_\_\_\_\_ []\_\_\_, Therap []\_\_\_\_\_[]\_\_ []\_\_\_ []\_\_ []\_\_\_ []\_\_ []\_\_\_ []\_\_\_ []\_\_\_ []\_\_\_ []\_\_ []\_\_

**herap**Global

Person-Centered. Data-Driven.

### Activities of Daily Living (ADL) Skills (ISP Program Template) Approved ()

| ISP Program Template Descr | iption                                                                                                    | Jump to | ? |
|----------------------------|----------------------------------------------------------------------------------------------------|---------|---|
| Template Name              | Template Name Activities of Daily Living (ADL) Skills                                                                                                    |         |   |
| Program Creation Date      | Program Creation Date 11/01/2022                                                                                                    |         |   |
| Location                   |                                                                                                    |         |   |
| Long Term Objective        | To maintain the optimal health and safety of the individual, as well as increasing their level of independence.                                             |         |   |
| Goal/Service               | Provide the necessary supervision and incidental teaching to increase this level of independence in the areas of ADLs, personal safety, choice-making, etc. |         |   |
| Reason for ISP Program     | To assist individual in increasing their level of independence and improving personal skills/Ongoing supports.                                              |         |   |
| Criteria for Completion    | Successful demonstration of each tasks                                                                                                    |         |   |
| Materials Required         | Varies with given activity.<br>(E.g. Toothpaste, Brush, Comb etc.)                                                                                          |         |   |

| Cancel | Back | Discontinue | Сору | Apply to Individual | Publish to Global Template Library |
|--------|------|-------------|------|---------------------|------------------------------------|
|        |      |             |      |                     |                                    |